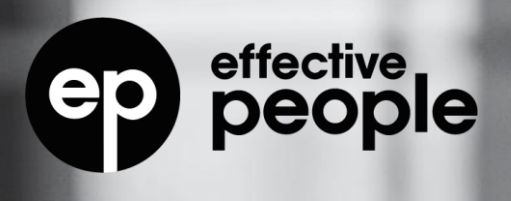

### SAP SuccessFactors

# Succession & Career Development

1H 2025 Release Briefing

By Elena Andrei

A ...: GPStrategies Company

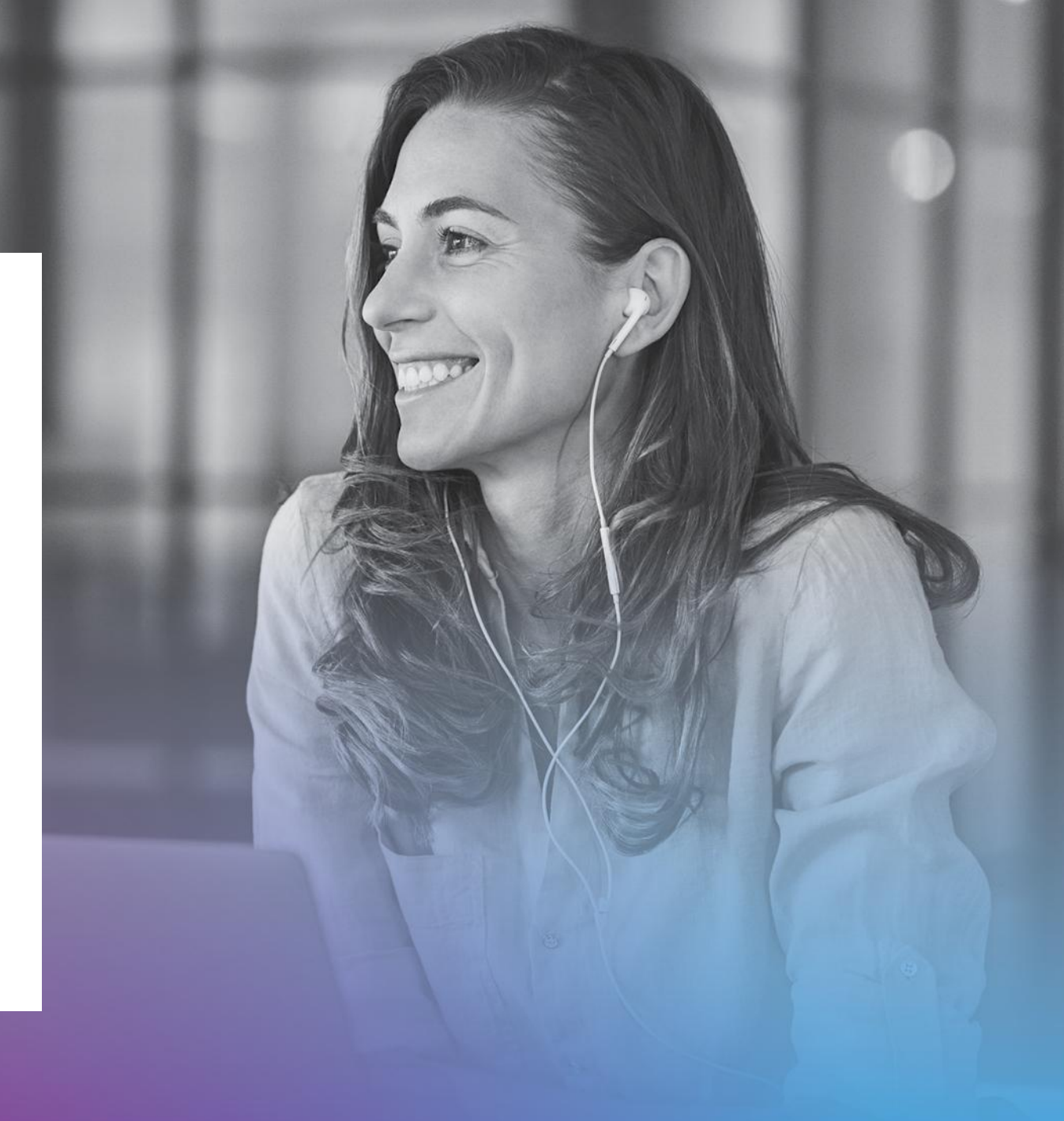

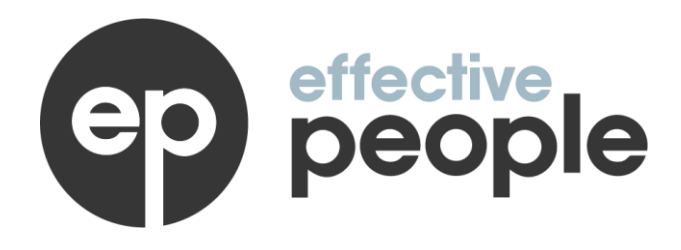

## Elena Andrei

Senior SuccessFactors Consultant SuccessFactors Experience: Since 2019

Elena Andrei holds a professional certification in Performance & Goals Management and Succession Management in SAP SuccessFactors as well as an associate certification in Career Development Planning. She also holds certifications in Qualtrics EX, 360, CX and BX.

Elena is the Subject Matter Expert on Succession Management & Career Development, helping organizations adopt technology.

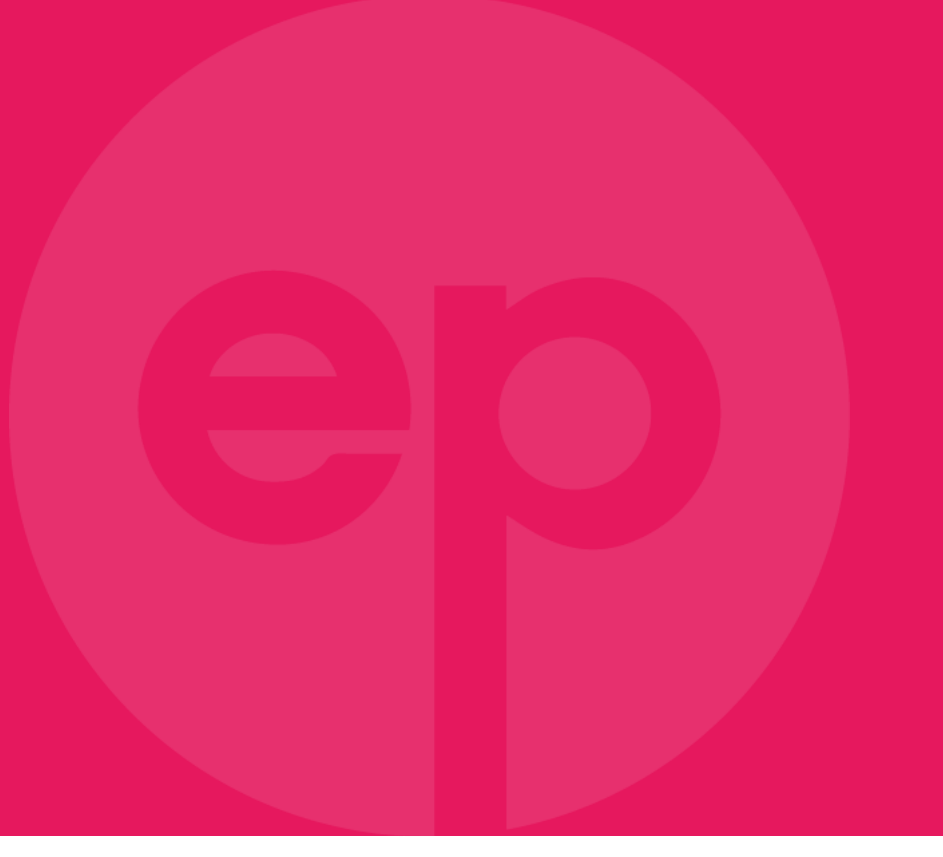

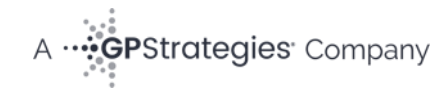

# Agenda

Most Important Topics

Other Release Features

Deep Dive Topic

Product Road Map

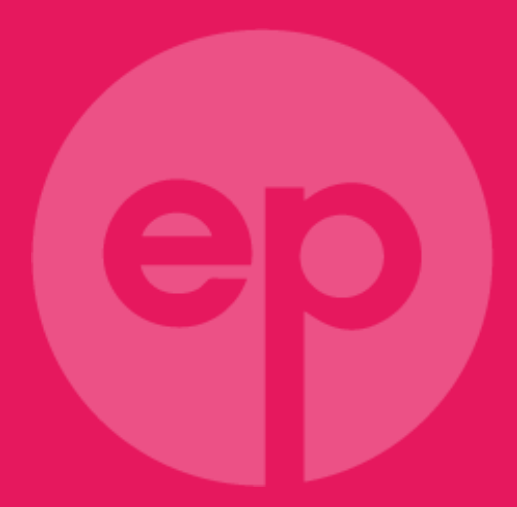

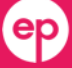

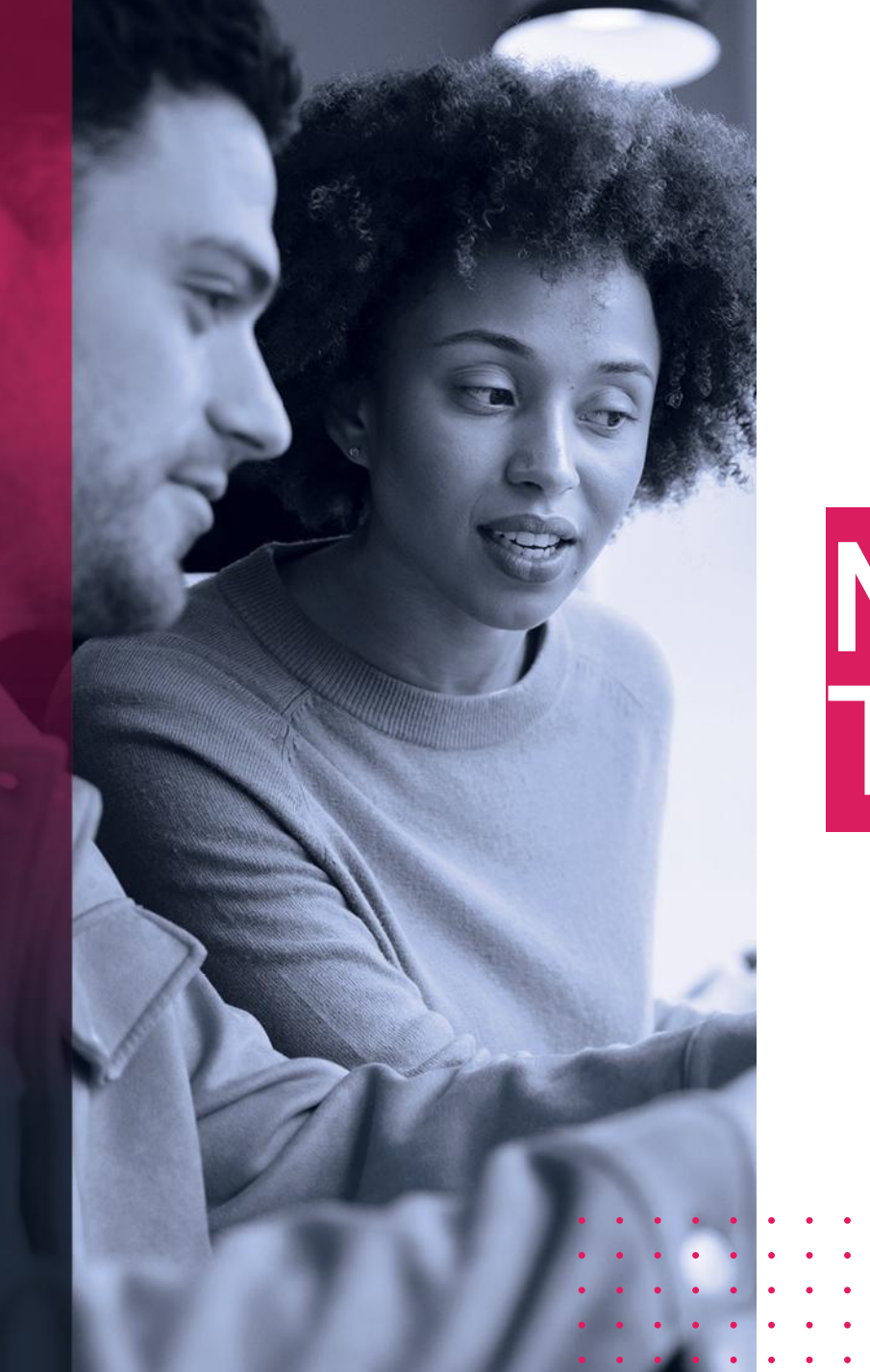

# • • • • • • • • • • • • • • • • • • • • • • • • • • • • • • • • • • • • • • • • • • • • • • • • • • • • • • • • • • • • • • • • • • • • • • • • • • • • • • • • • • • • • • • • • • • • • • • • • • • • • • • • • • • • • • • • • • • • • • •

# Most Important Topics

## Allow Mentors to Manage Development Goals for Mentees

Mentors with proper permissions can now view, edit, create, and delete the development goals of their mentees on both Development Goals and Mentoring pages.

In Development Goals, mentors view a mentee's development goal plan by searching for the mentee in the People Selector panel. All the actions that mentors can take follow the permission configuration of the new mentor (MT) role in the development goal plan template.

The level of impact is High, especially for customers using Mentoring. It allows mentors to actively participate in mentee's development.

ep

- In Mentoring, mentors can view a mentee's development goals, grouped in the respective tab.
- Additionally, mentees can now view and manage their own development goals in the Development Goals tab on the program details page.

Type: New

Lifecycle: General Availability

Enablement: Contact Partner

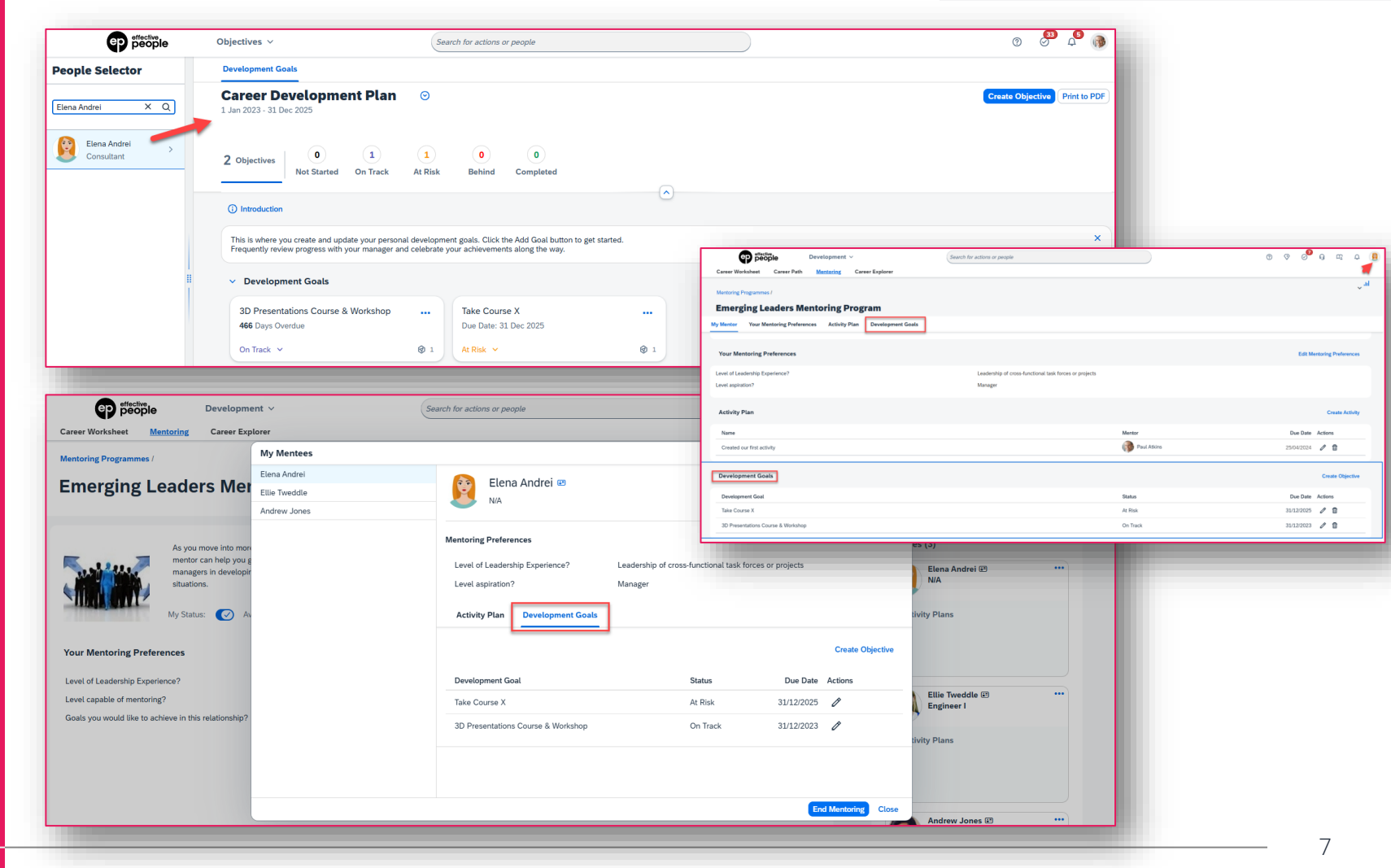

# **AI-Assisted Successor Insights**

#### Type: Changed

Lifecycle: General Availability

**Enablement:** Contact Customer Engagement Executive or Account Manager

- Leveraging generative AI capabilities, succession planners can now gain insights into the successors that are nominated for a position or an incumbent.
- In the Succession Org Chart or the Position Tile view, users can access the feature by selecting the Generate Insights button in the header of a position card.
- In the Successor Insights dialog, the insights are organized into the following sections:
  - Overall Summary: Provides a high-level overview of the job role requirements and all nominated successors
  - Successors: Provides a summary for each successor

The level of impact is High as the feature allows to gain a deeper understanding of nominated successors and make more informed decisions.

| <ul> <li>Carcel with Al today. Yetting results before uses.</li> <li>In printing with rule based. You may consider supporting the successors' development by managing their development goals. assigning learning activities, and evaluating their role readiness.</li> <li>A printing main and printing alignment with the role's required competencies in strategic thinking and goals.</li> <li>It is a conserve shift is strategic training to all successors are consistent. suggesting a uniformity goal level of work performance.</li> <li>It is a conserve shift is strategic training to all successors are consistent. suggesting a uniformity goal level of work performance.</li> <li>It is a conserve shift is strategic training of all successors are consistent. suggesting a uniformity goal level of work performance.</li> <li>It is a successor has been in the vice resident of operations role since 1990, demonstrating extensive experience in sport and goals.</li> <li>It is a successor has been in the vice resident of operations role since 1990, demonstrating extensive experience in sport and goals.</li> <li>It is a successor has been in the vice resident of operations role since 1990, demonstrating extensive experience in sport and goals.</li> <li>It is a successor has been in the vice resident of operations role. Nor and as a future leader.</li> <li>It is a successor has been in the vice resident of operations role since 1990, demonstrating extensive experience in sector operations role. Since and programsion is role since 1990, demonstrating extensive experience in sector operations role since 1990.</li> <li>It is a successor is the specience and programsion is rated as Goad, relicenting a solice level of work performance.</li> <li>It is a notice training of all successors since 2000, indicating extensive experience in operations role. Aread is indicating strengths in strategic training and goal anteresting of all successors in the da Goad, relicenting a solice level of work performance.</li> <li>It is defermented in a future le</li></ul>           | <text></text>                                                                                                    | Successor Insights                                                                                                    |                                                                                                    |
|----------------------------------------------------------------------------------------------------|----------------------------------------------------------------------------------------------------|----------------------------------------------------------------------------------------------------|----------------------------------------------------------------------------------------------------|
| <ul> <li>In this walk and use haved. You may consider supporting the successors' development by managing their development galax, as group learning activities, and evaluating their role readines.</li> <li>Concal Summary <ul> <li>A two President of Operations role requires competencies in strategic thinking, cost control, and global market understanding.</li> <li>Key represident of Operations role since 1968, providing significant experience in operations at as an in the Yote President of Operations role since 1968, providing significant experience in operations at a send learning the subsen in the Yote President of Operations role since 1968, providing significant experience in operations at a send learning to an il successors exhibits throng alignment with the role's required competencies, particularly in strategic thinking and global market understanding.</li> <li>A is accessors achibet strategic vision and global market understanding strategic vision and global market understanding of operations targets are consistent, suggesting a unforming god level of work performance.</li> <li>Stratesian Strategic Vision and global market understanding of operational strategics.</li> <li>Performance and Performance is rated as cood, inclusing extensive experience in operations management. Her role is experience and the role requirements. Anatasian is performance is rated as cood, showing a satisfactory level of work performance.</li> <li>Performance and Performance is rated as cood, reflecting a solid level of work performance.</li> <li>Performance and Performance is rated as a future leader.</li> <li>Performance and Performance is rated as a future leader.</li> <li>Performance and Performance is rated as a future leader.</li> <li>Performance and Performance is rated as a future leader.</li> <li>Performance and Performance is rated as a future leader.</li> <li>Performance and Performance is rated as future leader.</li> <li>Performance and Performance is rated as future leader.</li> <li>Performance and Performance is rate</li></ul></li></ul> | <ul> <li>In the state way way way and way way way way way way way way way way</li></ul>                                                                                                    | Created with AI today. Verify results before use.                                                                                                    |                                                                                                    |
| Overall Summary   Net Core President of Operations role requires competencies in strategic thinking, cost cortor, and global market understanding.   Net Core President of Operations role requires competencies, particularly in strategic thinking and global market understanding.   A successors schibtit strong alignment with the role's required competencies, particularly in strategic thinking and global market understanding.   B alisa consessor schibtit strong alignment with the role's required competencies, particularly in strategic thinking and global market understanding.   B accessors schibtit strong alignment with the role's required competencies particularly in strategic thinking and global market understanding.   B accessors reachibit strong alignment with the role's required competencies in potential accessors are consistent.   B accessors reachibit strong alignment with the role's required competencies in potential accessors are consistent.   B accessors reachibit strong alignment with the role's required competencies in potential accessors are consistent.   B accessors reachibit strong alignment with the role's required competencies in potential accessors are consistent.   B accessors reachibit strong alignment with the role's required strong leaves the potential.   B accessors reachibit strong alignment with the role's required strong leaves the potential.   B accessors reachibit strong alignment with the role's required strong leaves the potential.   B accessors reachibit strong alignment with the role's required strong leaves the potential.   B accessors reachibit strong alignment with the role required strong leaves the potential.   B accessors reachibit strong alignment with the role required strangle.   B                                                                                                    | Overall Summary         Net Provider         • The Provider induced aligning actions with equationality global material materimaterial material material material materin materimate | Insights will not be saved. You may consider supporting the successors' development by managing their development goals, assign                                                                                                    | ing learning activities, and evaluating their role readiness.                                                                                                    |
| Work experience from job information                                                                                                    | + Add Successor<br>Anastasia Millar tendy kon •<br>Matise Gonzalves Caracteria                                                                                                    | Insights will not be saved. You may consider supporting the successors' development by managing their development goals, assign     Overall Summary     Role Overview     The Vice President of Operations role requires competencies in strategic thinking, cost control, and global market understanding.     Key responsibilities include aligning actions with organizational goals and encouraging innovation.     Successors whibit strong alignment with the role's required competencies, particularly in strategic thinking and global wavenees.     Lach successors has been identified as a potential future leader, indicating strong leadership potential across the pool.     Performance ratings for all successors are consistent, suggesting a uniformly good level of work performance.     Successors     Successors     Anastasia Millar     Experience and Progression     Anastasia be adee understanding of operational strategies.     Performance is trated as Good, reflecting a solid level of work performance.     Strengts and Potential Areas for corwth     Anastasia's strengths include strategic vision and global thinking, aligning well with the Vice President of Operations role. Areas for growth are not identified, as her competencies match the role requirements. Anastasia is identified, as a future leader.     O tata Referenced     Competencies that are associated with the position through the underlying role     The following information of successors:     State successors have been information     Successors | ng learning activities, and evaluating their role readiness.  Martise Concalves  • Experience and Progression Martise has been in the Vice President of Operations role since 1996, providing significant experience in operations at a seni level. This experience supports her suitability for the target role. • Performance and Key Achievements Martise's strengths include strategic vision and global awareness, aligning with the Vice President of Operations role. No spe areas for growth are highlighted. Martise is identified as a future leader.  Martise's strengths include strategic vision and global awareness, aligning with the Vice President of Operations role. No spe areas for growth are highlighted. Martise is identified as a future leader.  Martise's performance is highly relevant to the target position. • Experience and Progression Amelie has held the Vice President of Operations position since 1998, demonstrating extensive experience in senior operatio roles. This experience is highly relevant to the target position. • Performance and Key Achievements Amelie's performance is rated as Good, showing a satisfactory level of work performance. • Strengths and Potential Areas for Growth Amelie's performance is rated as Good, showing a satisfactory level of work performance. • Strengths and Potential Areas for Growth Amelie's performance is rated as Good, showing a satisfactory level of work performance. • Strengths and Potential Areas for Growth Amelie's performance is rated as Good, showing a satisfactory level of work performance. • Strengths and Potential Areas for Growth Amelie's performance is rated as Good, showing a satisfactory level of work performance. • Strengths and Potential Areas for Growth Amelie's performance is rated as Good, showing as a future leader. • Vice President of Operations Code: 5002007 Bertomance is Strength: 1.2 years Key Poslion: Critical  New Yoslion: Critical  New Yoslion: Critical  New Yoslion: Critical  New Yoslion: Critical  New Yoslion: Critical  New Yoslion: Critical  New Yoslion |

Executive

Manageme

19 Total 1 Emergency Cover

# Team Development Summary in Latest Career Worksheet

In the latest version of Career Worksheet, managers can now track their team's career development in a summary view, including career aspirations and skill growth.

Managers access the summary view through *Growth Portfolio* → *Team View*. On the Summary tab, they can view information in the following sections:

- Roles and Aspirations
- Identify Skill Strengths
- Recognize Skills to Improve

The level of impact is High for customers that have adopted CDP & TIH. It provides managers with an overview of their team's career progression, helping them better support their employees' upskilling and development.

| Summary Skills and Attributes                                                 |                                                              |             |                                                      |
|-------------------------------------------------------------------------------|--------------------------------------------------------------|-------------|------------------------------------------------------|
| Roles and Aspirations                                                         |                                                              |             |                                                      |
| Current Roles ()                                                              |                                                              |             |                                                      |
| Senior Engineer                                                               | 93.4% Ready                                                  | <b>••</b> 0 | BC +4 Bill Gates and 4 others are in this role       |
| Principal Engineers                                                           | 89.67% Ready                                                 | 0           | DE +2 Darcy Evans and 2 others are in this role      |
| Junior Engineer                                                               | 62.83% Ready                                                 |             | CC +5 Carla Grant and 5 others are in this role      |
| Popular Target Roles 🕢                                                        |                                                              |             |                                                      |
| Senior Engineer                                                               | 34.86% Ready                                                 | •0          | SM +6 Sophia Moore and 6 others set this target role |
| Principal Engineers                                                           | 3.1% Ready                                                   | 0           | AN +9 Ava Miller and 9 others set this target role   |
| Finance Manager Demo                                                          | 0% Ready<br>•                                                | • 0         | DE Darcy Evans set this target role                  |
| dentify Skill Strengths 🛈                                                     |                                                              |             | Filter By: All Current Roles                         |
| Leadership and Mentorship Problem Solving Problem Solving                     | roject Management) Learning Quickly Accepting Responsibility |             |                                                      |
| Employees Who Meet or Exceed Expectations<br>in Leadership and Mentorship (5) | Bill Gates's Development in Leadership and Mentorship        |             |                                                      |
| Bill Gates                                                                    | Proficiency Level: ()                                        |             | Change Period: Last 3 Years V                        |
| Darren Woods                                                                  | 5                                                            |             | •                                                    |
| Steve Jobs                                                                    |                                                              |             |                                                      |
| Tim Cook                                                                      | 4                                                            |             |                                                      |
|                                                                               | 3                                                            |             |                                                      |
|                                                                               |                                                              |             |                                                      |
|                                                                               | 2                                                            |             |                                                      |
|                                                                               |                                                              |             |                                                      |
|                                                                               | 1                                                            |             |                                                      |
|                                                                               | 0                                                            |             |                                                      |
|                                                                               | 1H 2024<br>Employee's Proficiency Level Expected Level       | 2H 2024     | 1H 2025                                              |
| Perognize Skills to Improve ()                                                |                                                              |             | Filter By: All Current Poles                         |
| Critical Thinking Communication Networking                                    | Acquiring Information Accepting Responsibility               |             |                                                      |
| Employees Who Have Gaps in Critical                                           | Angela McDonald's Development in Critical Thinking           |             |                                                      |
| Angela McDonald                                                               | Proficiency Level:                                           |             | Change Period: Last 3 Years 🗸                        |
| Ava Miller                                                                    | 5                                                            |             |                                                      |
| Carla Grant                                                                   |                                                              |             |                                                      |
| Catherine Harper                                                              | 4                                                            |             |                                                      |
| Sophia Moore                                                                  |                                                              |             |                                                      |
|                                                                               | 3                                                            |             |                                                      |
|                                                                               | 2                                                            |             |                                                      |
|                                                                               | 4                                                            |             |                                                      |
|                                                                               | A                                                            |             |                                                      |
|                                                                               | 1                                                            |             |                                                      |
|                                                                               | 1                                                            |             |                                                      |

#### Type: New

Lifecycle: General Availability

**Enablement:** Customer configured

# Browse All Job Roles in Latest Career Worksheet

In the latest version of Career Worksheet, users can now browse all job roles in their organizations to discover target roles.

Selecting a role directs users to its details page, where they can learn more about the role and take further actions.

This was possible in the legacy version and now also available in the latest.

The level of impact is Low but it is a very interesting feature because users don't have to navigate to the legacy worksheet to perform the action.

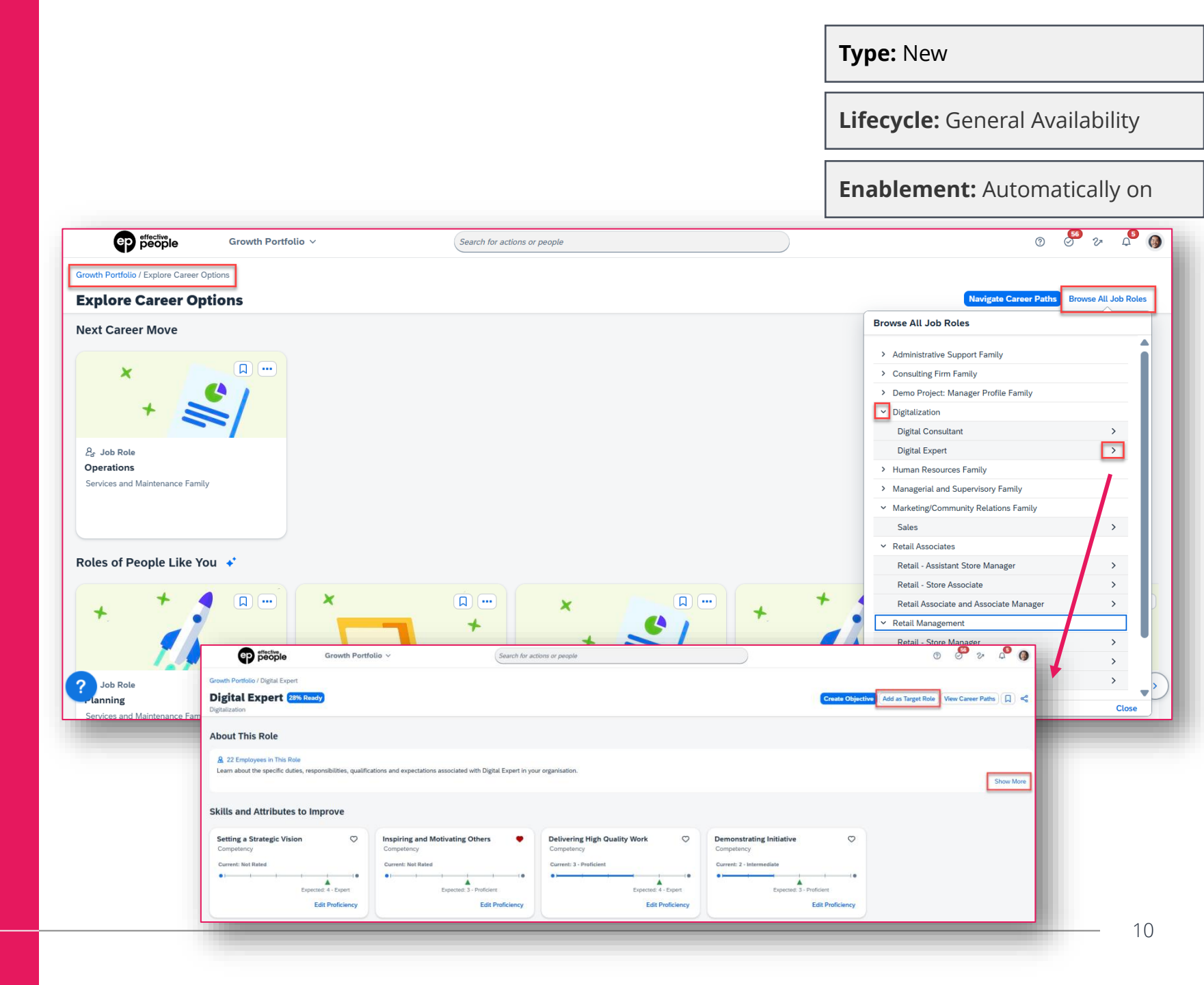

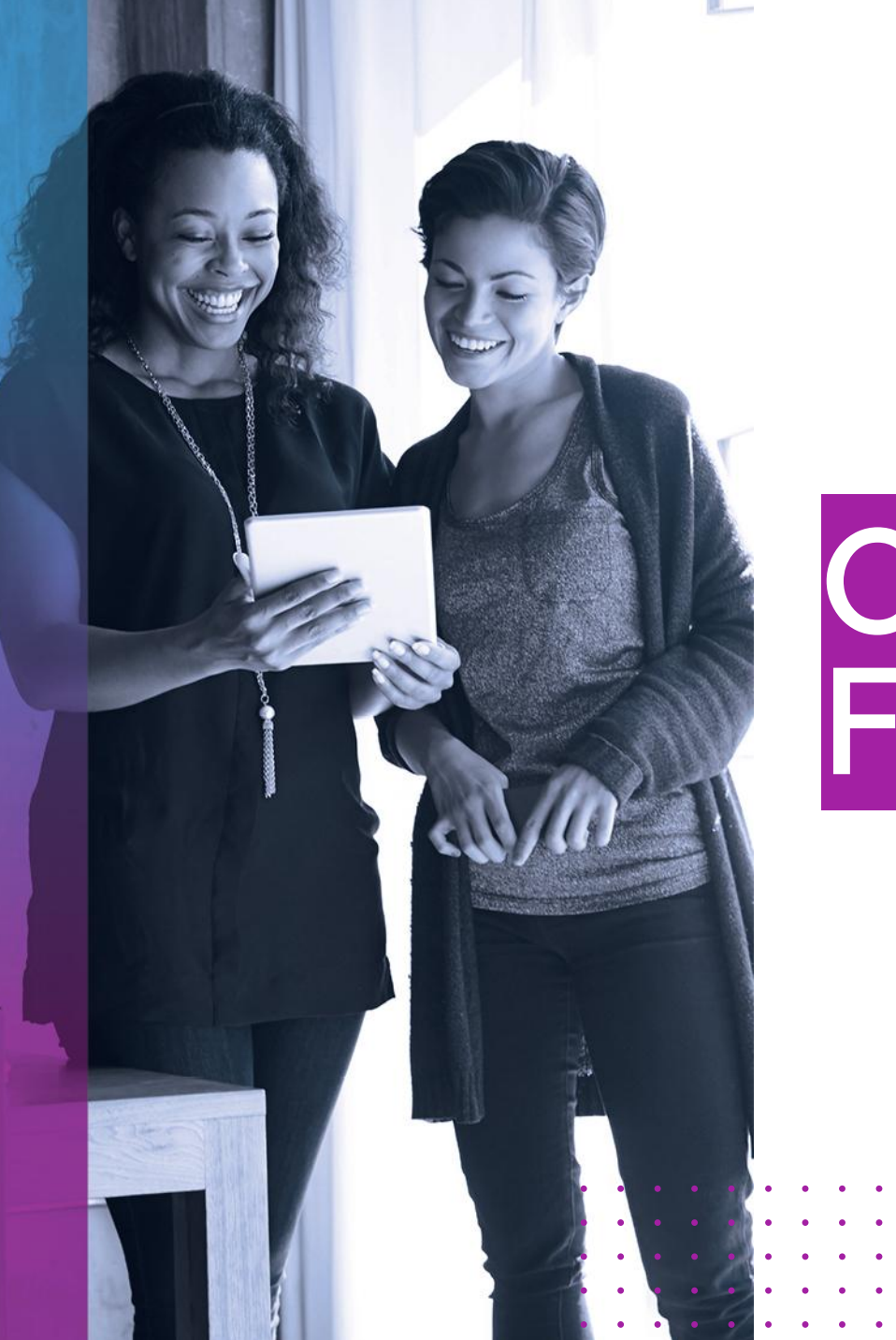

# Other Release Features

# Approve or Decline Talent Pool Nominations on the Home Page

On the Talent Pool Nominee home page card, users can now view the status of pending nominations and quickly approve or decline new nominations or changes to existing nominations.

With this enhancement, users can complete the approval tasks more efficiently, reducing the need to navigate to the talent pool details page.

<u>Important</u>: To view the Talent Pool Nominee card on the home page, a user must be a talent pool owner.

The level of impact is Medium. If you're using approvals, it is recommended to test the changes on the card and see how the owner requirement influences your setup.

- To view the Talent Pool Nominee card on the home page, a user must be a talent pool owner.
- In the new Nomination Status field, users can check whether the item pending approval is a new nomination, a change, or a deletion. They can also approve a nomination with or without comments. If they decline, they must provide a comment.
   Previously, the status field wasn't available, and users couldn't take any action on the card.

Type: Changed

Lifecycle: General Availability

Enablement: Automatically on

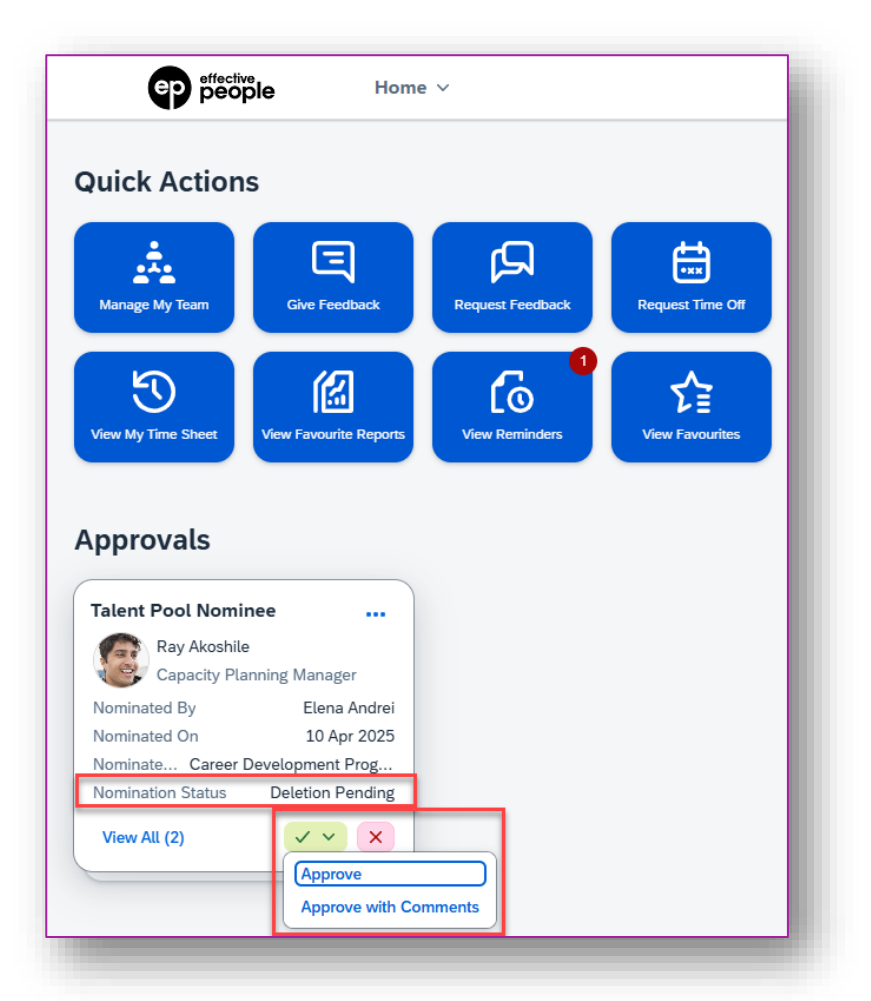

Lifecycle: General Availability

Enablement: Contact Partner

- You can now configure the Career Worksheet template to exclude job roles with lower pay grades than users' current roles from role recommendations.
- We compare the Pay Grade value of each Job Classification record that associates with job roles through Job Code, to make sure that users only receive recommended roles that are equal to or higher than their current roles in terms of pay grades. The new logic applies to the role recommendations in the following areas:
  - Suggested Roles in Legacy Career Worksheet
  - Latest Career Worksheet
  - Opportunity Marketplace when Suggested Roles is the role recommendation source
- If you use the Career Paths feature, note that these roles are always included in recommendations (even though their pay grades are lower).
- The recommendation logic of other sources in the latest Career Worksheet remains unchanged.

The level of impact is Low. You can choose to enable it if it makes sense for your organization.

## User Experience Enhancements to Career Development Features

#### Type: Changed

Lifecycle: General Availability

Enablement: Automatically on

- There are a few user experience enhancements to the Development Goals, Career Worksheet, Mentoring, and Career Explorer features. Some of these are:
  - Development Goals: The *Create Development Goal* dialog has been replaced with the *Goal Creation Options* dialog, where users can choose how they'd like to create a development goal. The options available depend on your configuration.
  - Latest Career Worksheet: Users can choose the heart icon to mark a skill or attribute as passionate and the Edit Proficiency option to edit the proficiency level directly on the skill or attribute card. The permissions and user experience match those on the Growth Portfolio page.
  - Mentoring: Multiple changes to the Activity Plan and Mentoring program details page.
  - Career Explorer: Improved clarity around duplicate role recommendations within career paths, providing a warning icon and tooltip explaining why a role might appear multiple times due to multiple linked job codes.
- See more information <u>here</u>.

The level of impact is Low. You should however test the impact on the functionalities enabled in your instances.

# View Employees Who have Saved Mentoring Programs to Join Later

On the *Saved for Later* tab in *Manage Mentoring Programs*, mentoring administrators and program owners can view employees who have saved mentoring programs to join later.

For open enrollment programs, the tab is shown when a program is in progress; and for supervised and unsupervised programs, it's shown when a program is in the mentor and mentee signup stage or in progress.

The level of impact is Low. Effective People recommends testing this feaure if you're using Mentoring.

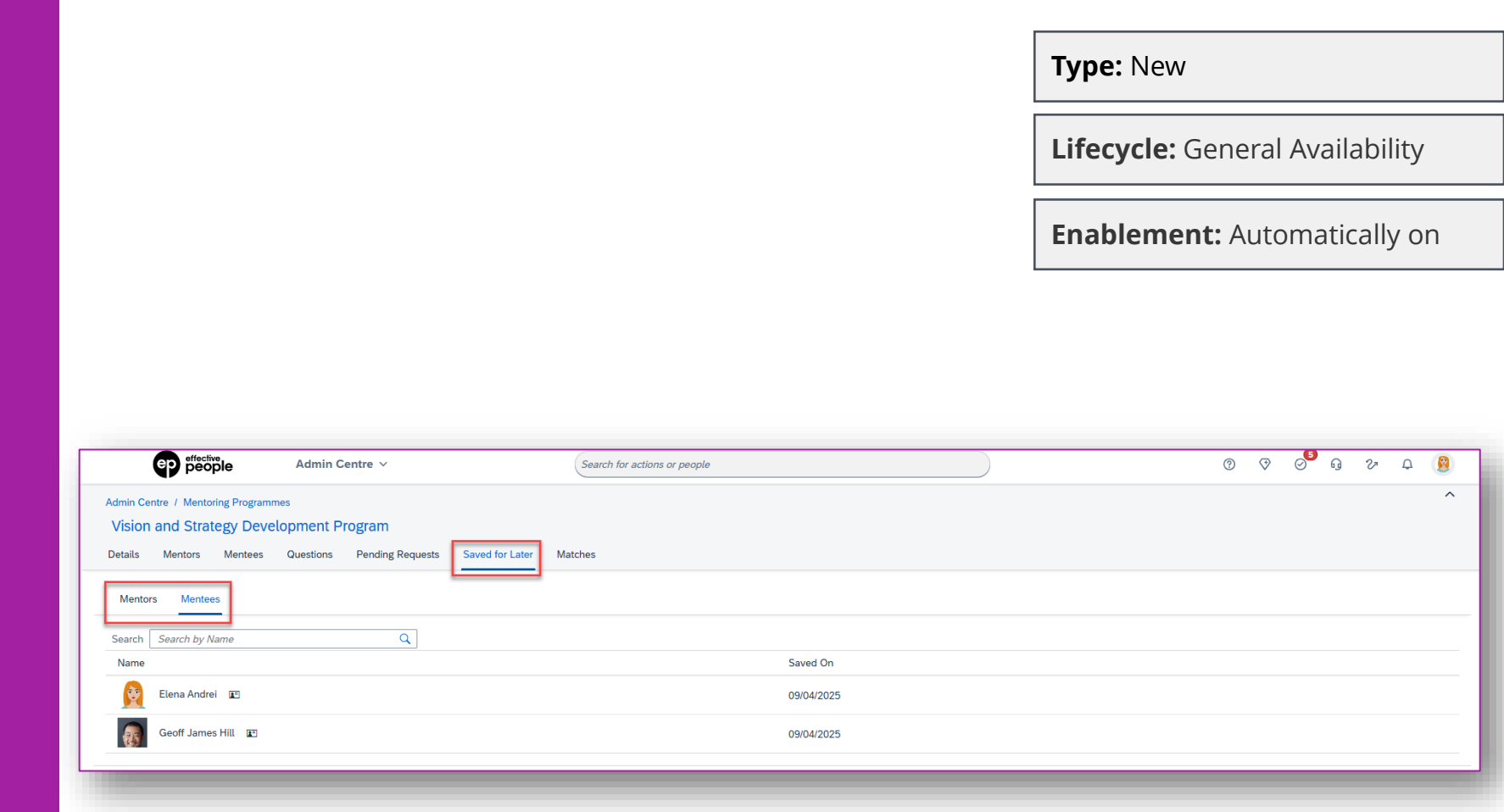

# View Open Positions in Latest and Legacy Career Worksheet

In the latest version of Career Worksheet, users can now view the open positions of recommended roles and target roles on a role's details page. In the legacy version, users only view the number of open positions of target roles.

SAP has enhanced the feature both in the legacy and latest versions for customers who have enabled SAP SuccessFactors Recruiting.

When Recruiting is enabled, users are recommended with roles having job openings from Recruiting.

The level of impact is Medium. Effective People recommends testing the feature if you're using Legacy or Latest Career Worksheet.

| Type: Changed                   |
|---------------------------------|
| Lifecycle: General Availability |
| Enablement: Automatically on    |

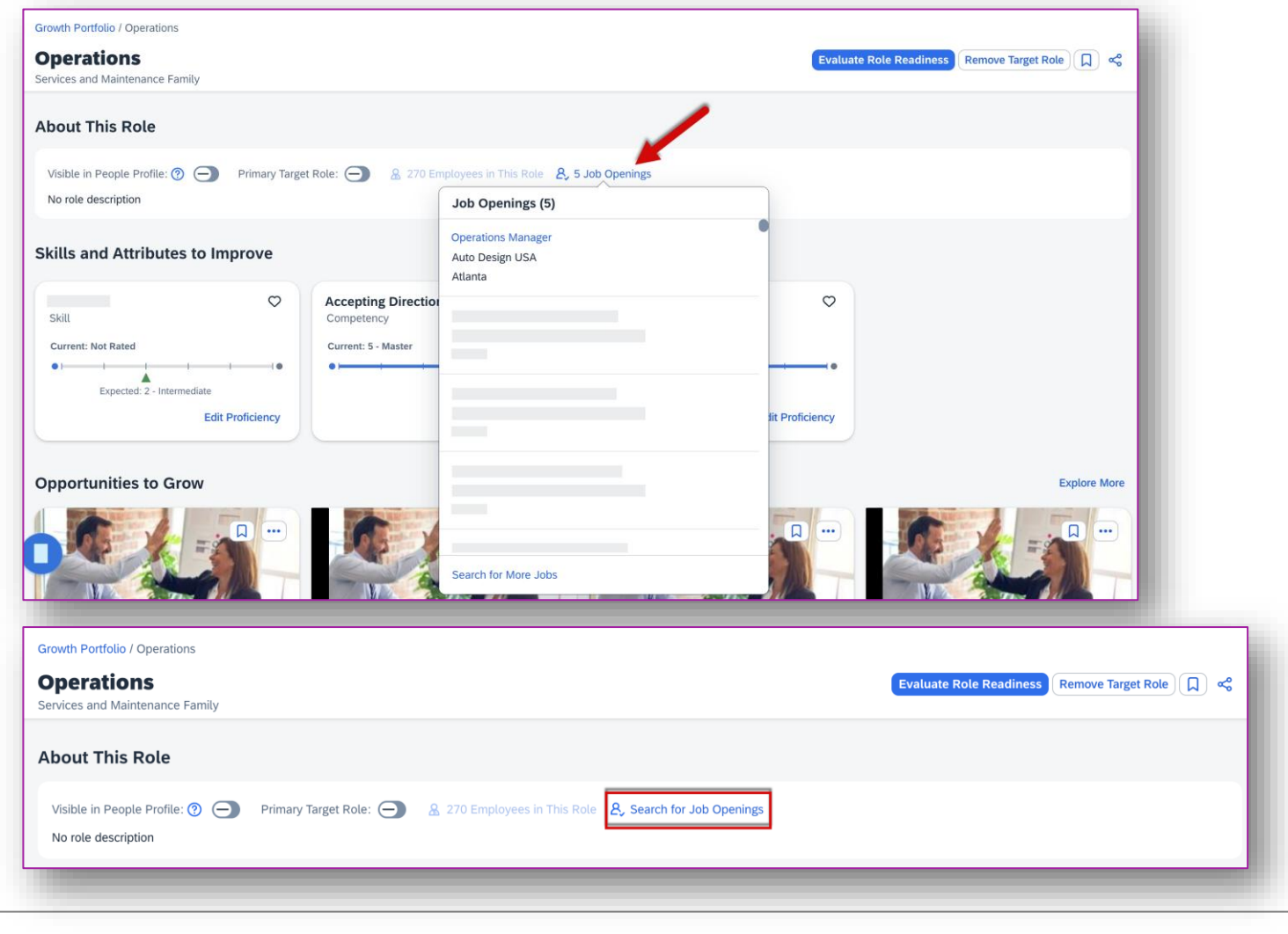

# Enhanced OData V4 Service NominationService.svc

Lifecycle: General Availability

Enablement: Automatically on

- You can use NominationService.svc to create, update, and delete both successor nominations and talent pool nominations. Also, the emergencyCover and action properties are available in this service.
- In the previous version, you could use NominationService.svc to create, update, and delete successor nominations only. The emergencyCover and action properties weren't available.
- NominationService.svc cannot be used to manage nomination history.
- This service provides you with an alternative way to manage talent pool nominations.

The level of impact is Low. Although is a significative improvement, it's only applicable when nominations are maintained by integrations.

## Exclusion of Deleted Forms' Ratings Applicable to More Matrix Grids

Lifecycle: General Availability

**Enablement:** Customer configured

- Besides the matrix grid reports in Succession, you can now exclude deleted forms' ratings from the mini matrix grids on the talent card and in the Overview block in the legacy People Profile.
- To achieve this, select Exclude deleted forms when retrieving ratings in one or both of the following admin tools:
  - Matrix Grid Reports: Performance-Potential
  - Matrix Grid Reports: How vs. What
- Previously, with this option selected, the ratings were only excluded from the Performance-Potential or How vs. What matrix grid reports in Succession.
- If you've already selected *Exclude deleted forms when retrieving ratings*, users will find that deleted forms' ratings, if any, disappear from the mini matrix grids on the talent card and in the Overview block.
- The exclusion does not apply to the mini matrix grids in the following legacy People Profile blocks:
  - Performance-Potential Historical Matrix
  - How vs What Historical Matrix
  - Trend Information

The level of impact is Low but we recommend assessing if you had previously enabled the setting and how it's impacting your modules.

# Filter Position Tile View with Generic Objects

Users can now add Generic Objects as filters to narrow down the positions displayed in the Position Tile view.

With the setting Include *Generic Objects in filters in the Position Tile view* enabled, if you've added Generic Object fields (e.g., division, department) as searchable fields to the Position object, those Generic Objects will show up as available filters in the Position Tile view.

In the previous version, Generic Objecttype filters were not supported in the Position Tile view.

The level of impact is Low, but for customers using Position tile view, it is an added benefit to use additional filters.

# Type: Changed Lifecycle: General Availability Enablement: Customer configured

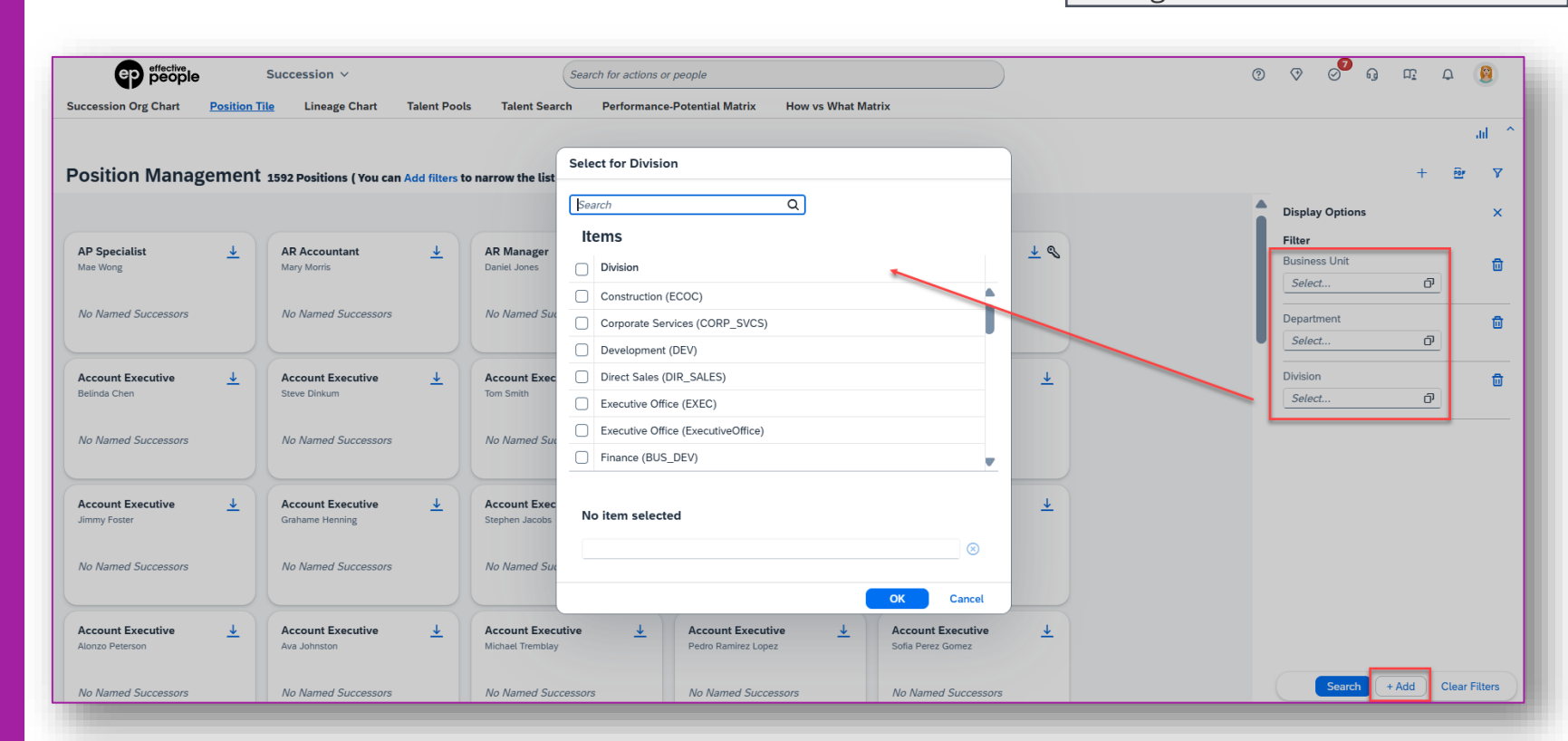

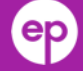

# Unhide Individual Positions or Profiles in the Succession Org Chart

Lifecycle: General Availability

Enablement: Automatically on

- When you've hidden some positions or profiles from the Succession Org Chart, you can now view their names and choose which one to unhide.
- If you unhide one position or profile, you will be directed to that specific node in the org chart. If you unhide multiple ones, you will remain at your current node.
- Previously, you could only unhide all of them at once, without knowing exactly what had been unhidden.

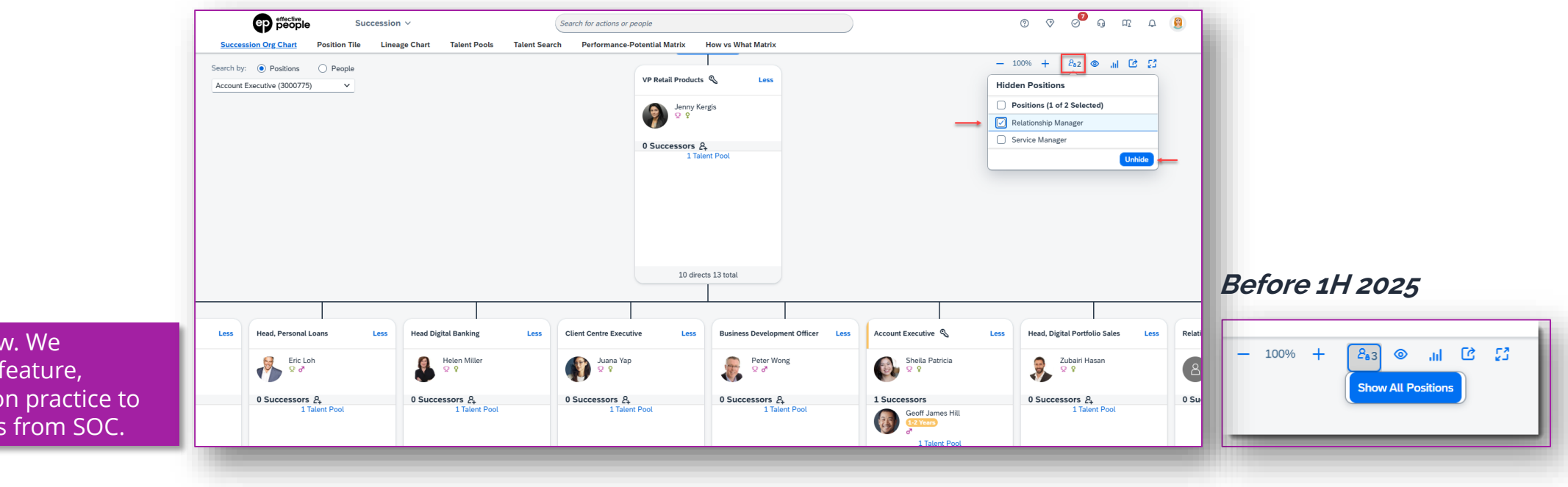

The level of impact is Low. We recommend testing the feature, especially if it's a common practice to hide positions or profiles from SOC.

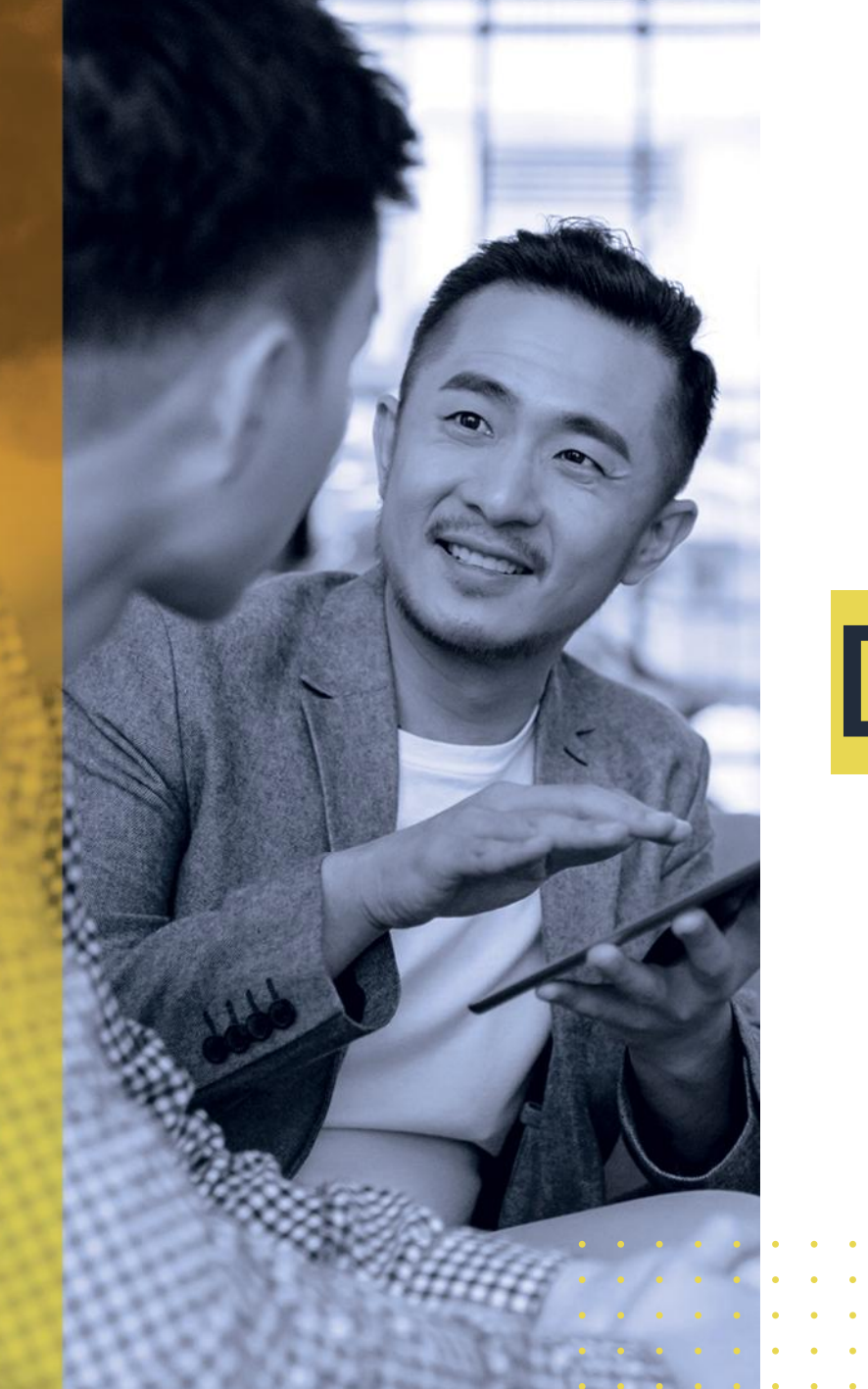

# **Deep Dive Topic**

## Allow Mentors to Manage **Development Goals** for Mentees

- This enhancement allows • designated mentors to view, add, edit, and potentially provide feedback on their mentees' development goals.
- The actions mentors can • perform are dependent on the configuration of the new role "MT", which can be done in the XML of the Development Plan.

The level of impact is High. It clearly now connects Mentoring to the employee's development.

- In Development Goals, mentors view a mentee's development goal plan by searching for the mentee in the People Selector panel.
- The MT role must have at least *read* or *write* permissions for the name field.
- A new permission role should be created, where all mentors (this depends on the employees you involve as mentors in your programs), are granted access to the Development Plan (User permissions  $\rightarrow$  Objectives or Goals).
- The granted and target population for this role might as well be everyone on everyone, if you are certain that in the development plan XML, you have not set any permission for the EVERYONE (\*) role.
- Be mindful: once a mentor gets access to the development goals of an employee, that applies to all goals, irrespective if some of those might not be related to the mentoring relationship.

| ep effective<br>people  | Objectives v Sea                                                                                                    | rch for actions or people                                                              | 📄 <sup>0</sup> <sup>0</sup> <sup>0</sup> (0) |
|-------------------------|----------------------------------------------------------------------------------------------------|----------------------------------------------------------------------------------------|----------------------------------------------|
| People Selector         | Development Goals                                                                                                    |                                                                                        |                                              |
| Elena Andrei X Q        | Career Development Plan O<br>1 Jan 2023 - 31 Dec 2025                                                                       |                                                                                        | Create Objective Print to PDF                |
| Elena Andrei Consultant | 2 Objectives 0 1 1<br>Not Started On Track At Risk                                                                          | 0 0<br>Behind Completed                                                                |                                              |
|                         | () Introduction                                                                                                    | U                                                                                      |                                              |
|                         | This is where you create and update your personal developme<br>Frequently review progress with your manager and celebrate y | nt goals. Click the Add Goal button to get started.<br>our achievements along the way. | ×                                            |
| <br>  <br>              | ✓ Development Goals                                                                                                    |                                                                                        |                                              |
|                         | 3D Presentations Course & Workshop<br>466 Days Overdue                                                                      | Take Course X<br>Due Date: 31 Dec 2025                                                 |                                              |
|                         | On Track v 🕲 1                                                                                                    | At Risk 🛩 🕲 1                                                                          |                                              |
|                         |                                                                                                    |                                                                                        |                                              |

Type: New

Lifecycle: General Availability

**Enablement:** Contact Partner

Once the configuration in the Development plan is complete, navigate to *Manage Mentoring Programs* and for the desired program, you can select *Allow participants to manage development goals*.

In Mentoring, mentors view a mentee's development goals by selecting *View Mentoring Details* on the mentee card on the program details page. The development goals are grouped in the *Development Goals* tab, and the actions available for mentors are the same as those on the Development Goals page.

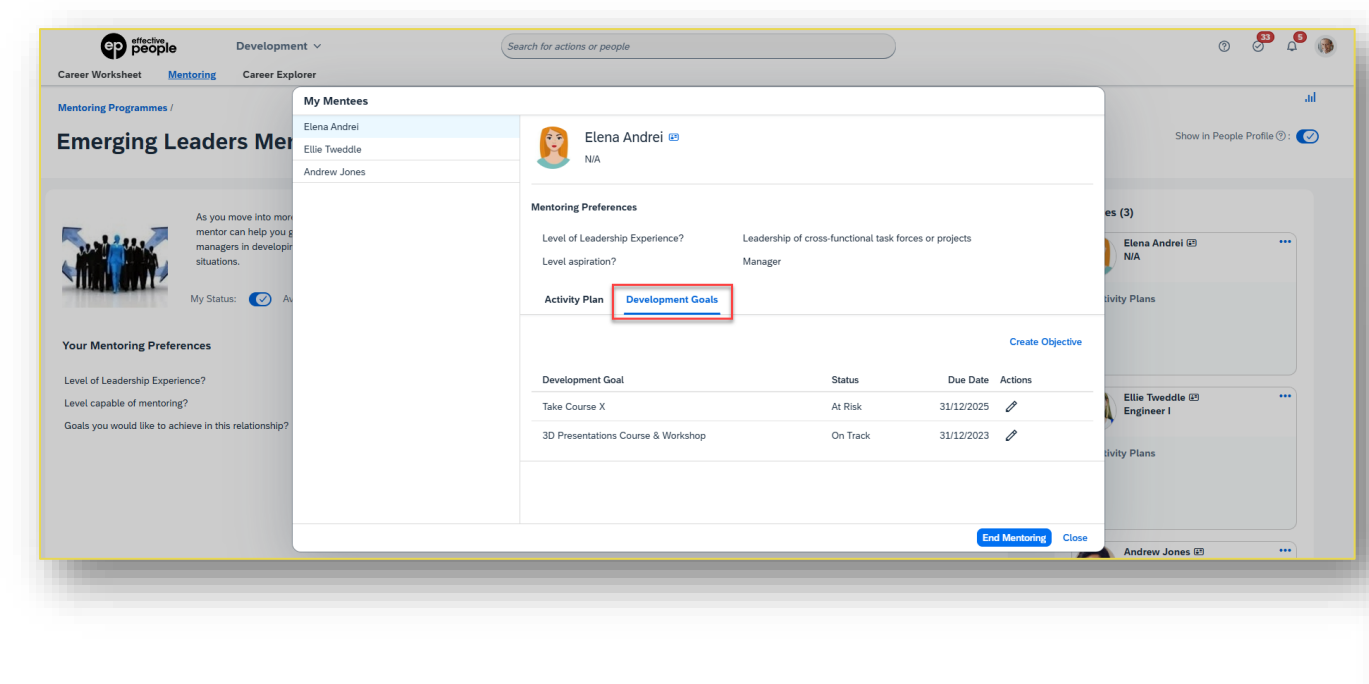

Mentees can view and manage their own development goals in the *Development Goals* tab on the program details page. Actions they can take follow the permission configuration of the existing employee (E) role in the development goal plan template.

| Development V                                             | Search for actions or people                          |             | 0 0 0 0 0 m 4 🧕            |
|-----------------------------------------------------------|-------------------------------------------------------|-------------|----------------------------|
| Career Worksheet Career Path Mentoring Career Explor      | er                                                    |             | <b>#</b>                   |
| Mentoring Programmes /                                    |                                                       |             | الفالي                     |
| Emerging Leaders Mentoring Program                        |                                                       |             |                            |
| My Mentor Your Mentoring Preferences Activity Plan Develo | pment Goals                                           |             |                            |
|                                                           |                                                       |             |                            |
| Your Mentoring Preferences                                |                                                       |             | Edit Mentoring Preferences |
| Level of Leadership Experience?                           | Leadership of cross-functional task forces or project | ts          |                            |
| Level aspiration?                                         | Manager                                               |             |                            |
|                                                           |                                                       |             |                            |
| Activity Plan                                             |                                                       |             | Create Activity            |
| Name                                                      |                                                       | Mentor      | Due Date Actions           |
| Created our first activity                                |                                                       | Paul Atkins | 25/04/2024 🖉 🗟             |
| Development Goals                                         |                                                       |             | Create Objective           |
| Development Goal                                          |                                                       | Status      | Due Date Actions           |
| Take Course X                                             |                                                       | At Risk     | 31/12/2025 🖉 🗒             |
| 3D Presentations Course & Workshop                        |                                                       | On Track    | 31/12/2023 🖉 🗒             |
|                                                           |                                                       |             |                            |
|                                                           |                                                       |             |                            |

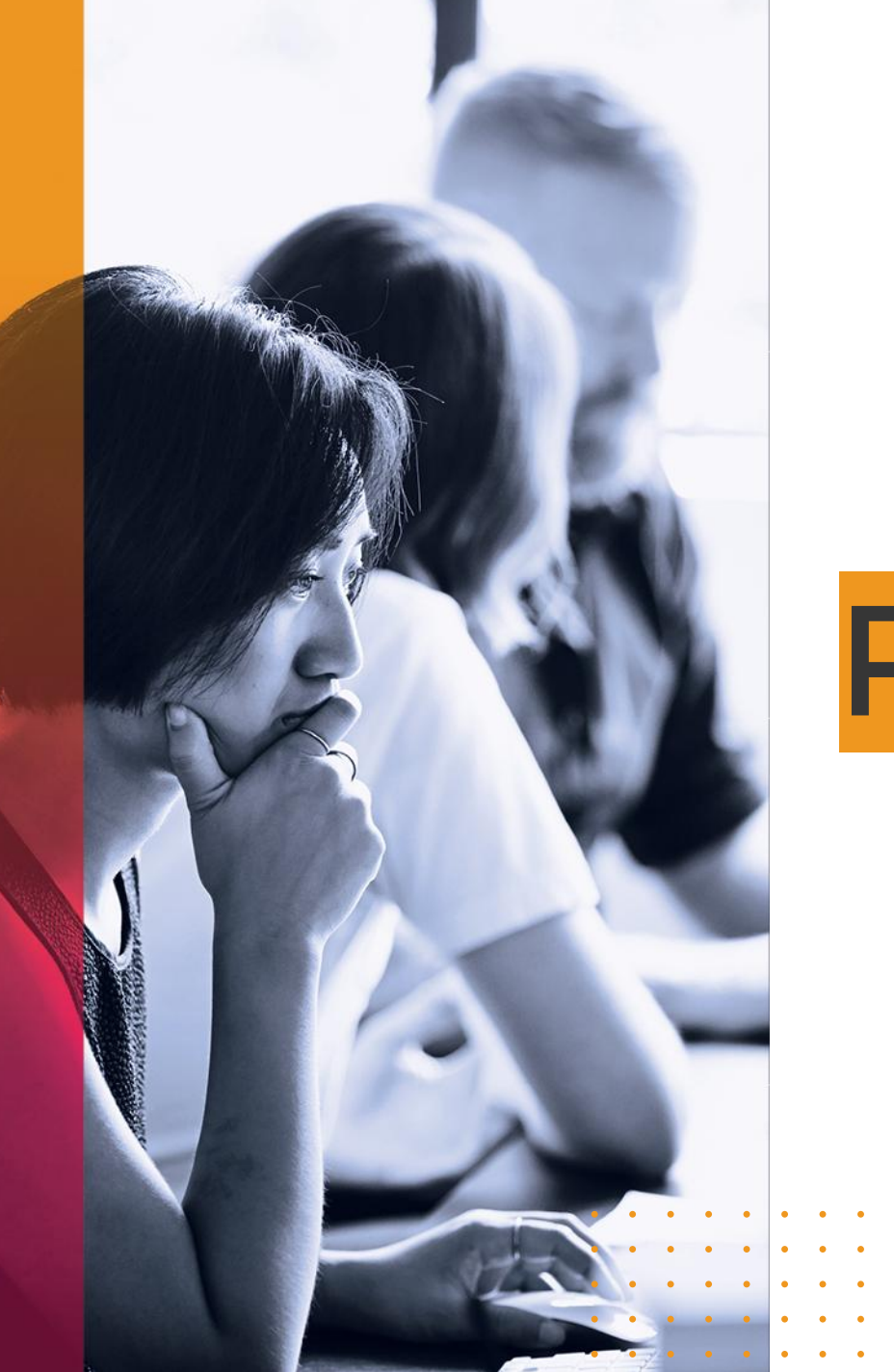

| • | • | • | ٠ | • | • | • | • | • | • | • | • | • | • |
|---|---|---|---|---|---|---|---|---|---|---|---|---|---|
| • | • | • | ٠ | • | • | • | ٠ | • | • | • | • | ٠ | • |
| • | • | • | • | • | • | • | • | • | • | • | • | • | • |
| • | • | • | • | • | • | • | • | • | • | • | • | • | • |
| • | • | • | • | • | • | • | • | • | • | • | • | • | • |

# **Product Road Map**

## **Product Road Map**

There are only a few items related to Succession & Development currently on the roadmap which can be checked in detail here:

Succession & Career Development Road Map

We recommend checking this page occasionally to see when more items are introduced.

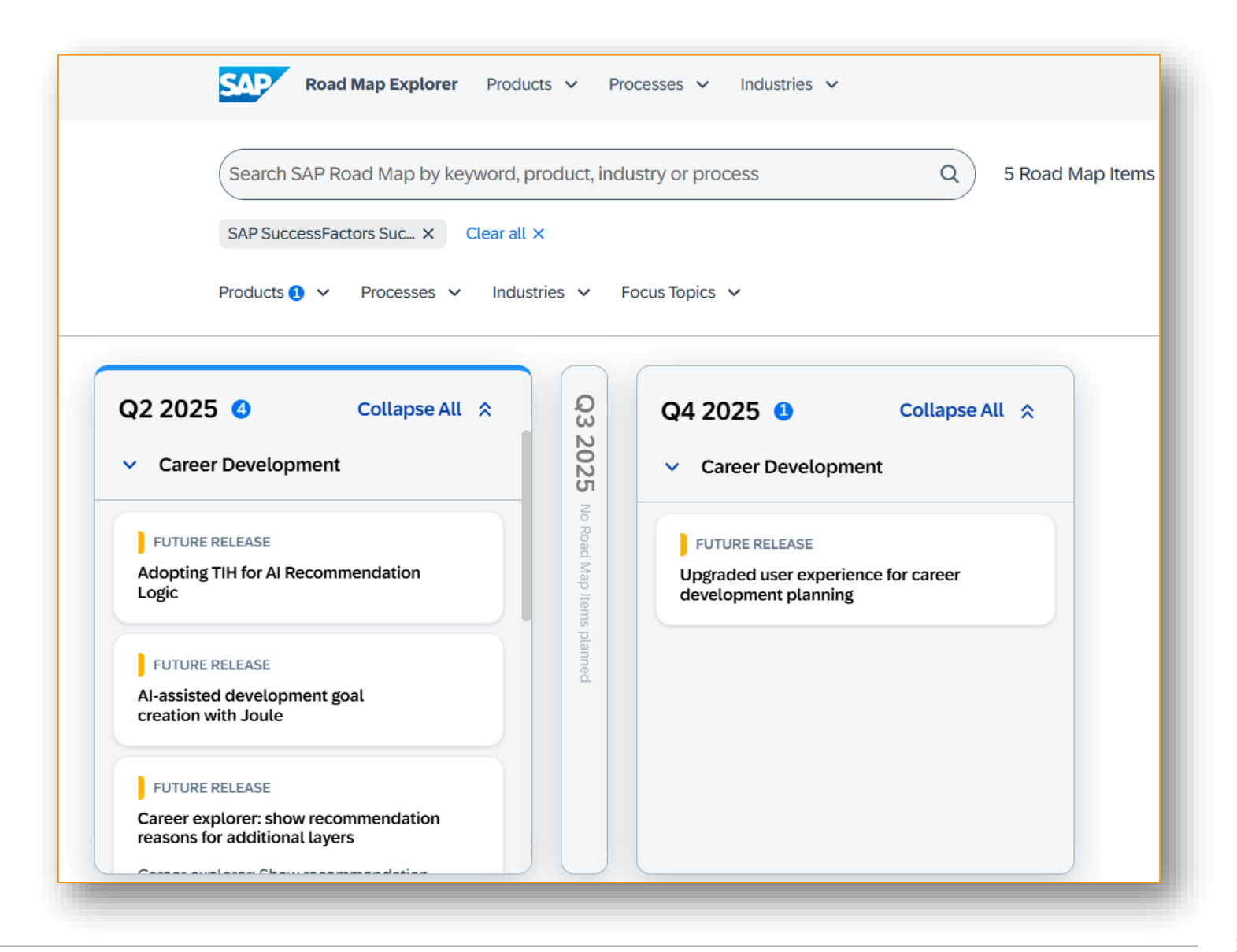

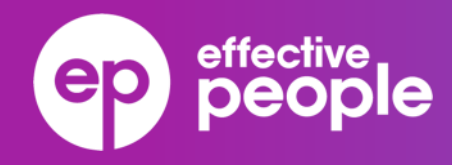

# Thank You.

Visit our website: effectivepeople.com

© 2025 Effective People. All rights reserved. Effective People is a GP Strategies company. GP Strategies and GP Strategies with logo design are registered trademarks of GP Strategies Corporation.

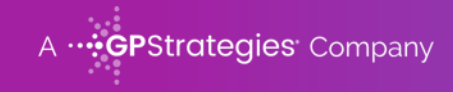